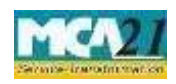

(Form for filing an application with the Registrar of Companies)

# Contents

| 2   |
|-----|
| 2   |
| 3   |
| 3   |
| .0  |
| 0   |
| . 1 |
| . 1 |
| . 1 |
| . 1 |
| . 1 |
|     |

# **About this Document**

The Instruction Kit has been prepared to help you file eForms with ease. This documents provides references to law(s) governing the eForm, instructions to fill the eForm at field level and common instructions to fill all eForms. The document also includes important points to be noted for successful submission.

User is advised to refer instruction kit specifically prepared for each eForm.

This document is divided into following sections:

Part I – Laws Governing the eForm

Part II – Instructions to fill the eForm

Part III - Important Points for Successful Submission

Click on any section link to refer to the section.

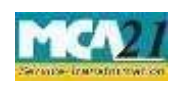

# Part I – Law(s) Governing the eForm

Section and Rule Number(s) eForm GNL-1 is required to be filed pursuant to rule 12(2) of Registrar of Companies (Registration Offices and Fees) Rules, 2014 the Companies Act, 2013 which are reproduced for your reference.

### **Rule 12:**

(1) The documents required to be submitted, filed, registered or recorded or any fact or information required or authorized to be registered under the Act shall be submitted, filed, registered or recorded on payment of the fee or on payment of such additional fee as applicable, as mentioned in Table annexed to these rules.

(2) For the purpose of filing the documents or applications for which no e-form is prescribed under the various rules prescribed under the Act, the document or application shall be filed through Form No. GNL.1 or GNL.2 along with fee as applicable and in case a single form is prescribed for multiple purposes, the fee shall be paid for each of the purposes contained in the single form.

(3) For the purpose of filing information to sub-clause (60) of section 2 of the Act, such information shall be filed in Form No.GNL.3 along with fee as applicable

### Purpose of the eForm

User can file application seeking approval from Registrar of Companies by filing application in eForm GNL-1 for following purposes under Companies Act, 2013.

- Compounding of offences
- Extension of AGM up to 3 months
- Scheme of arrangement, amalgamation
- Others

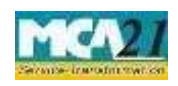

# Part II – Instructions to fill the eForm

### Specific Instructions to fill the eForm GNL-1 at Field Level

Instructions to fill the eForm are tabulated below at field level. Only important fields that require detailed instructions to be filled in eForm are explained. Self-explanatory fields are not discussed.

| S. No/ Field Name    |                      | Field Name                                                                                                    | Instructions                                                                                                    |  |  |
|----------------------|----------------------|----------------------------------------------------------------------------------------------------|----------------------------------------------------------------------------------------------------|--|--|
| Section N            | Name                 |                                                                                                    |                                                                                                    |  |  |
| Note: If application | it is re<br>on; ensu | equired to file eForm MG<br>are that filing of eForm MG                                                                                                    | T-14 in relation to the resolution passed for filing this T-14 precedes filing of this eForm.                                                                                                    |  |  |
| 1                    |                      | Category of applicant                                                                                                    | Select the category of the applicant out of company,<br>foreign company u/s 379 and others.<br>Category as 'Foreign company' and 'Others' can be<br>selected only in case application is being filed for<br>'Compounding of offences' or 'Other' purposes.                                                                                                    |  |  |
| 3                    | (a)                  | Corporate Identity<br>number(CIN) or foregin<br>company registration<br>number(FCRN) of the<br>company or <b>RUN</b><br>reference number (<br>Service request<br>number(SRN) of <b>RUN</b> ) | In case of an Indian company, enter the 'Corporate<br>Identity Number' (CIN)/SRN of RUN in case<br>incorporation form has not been approved.<br>In case of a Foreign company, enter the 'Foreign<br>Company Registration Number (FCRN)'.<br>You may find CIN/FCRN under 'Find CIN' service<br>available on the MCA portal.<br>In case category is 'Others', and category selected as<br>'Director 'or 'Manager or secretary or CEO or CFO' in<br>case purpose selected is 'compounding of offence';<br>then CIN shall be mandatory |  |  |

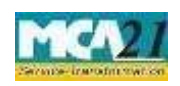

| S. No/  |               | Field Name                                        | Instructions                                                                                                    |  |
|---------|---------------|---------------------------------------------------|----------------------------------------------------------------------------------------------------|--|
| Section | Name          |                                                   |                                                                                                    |  |
| 4       | (a) to<br>(c) | Pre-fill Button                                   | Click the <b>Pre-fill</b> button. On clicking the button, system<br>shall automatically display the name and registered<br>office address of the company (in case of an India<br>company) or name and address of principal place of<br>business in India(in case of a foreign company) and ema<br>ID of the company.<br>In case of <b>RUN</b> SRN, approved name shall be displayed |  |
| 5       | (a) to<br>(h) | Details of applicant (in case category is others) | In case category of the applicant is 'Others', enter the name, address and e-mail ID of applicant.                                                                                                    |  |
| 6       |               | Application filed for                             | In case category is 'Others' OR 'Foreign company u/s<br>379 ' then only 'Compounding of offences' and 'Others'<br>can be selected.                                                                                                    |  |
|         |               |                                                   | be selected                                                                                                    |  |
| 7       |               | If others, then specify                           | Specify the reason of filing the application.                                                                                                    |  |
| 8       |               | Details of application                            | Enter the details of application.<br>In case of application for compounding of offences, also<br>mention the facts of the case mentioning nature of<br>offence and period of default.                                                                                                    |  |

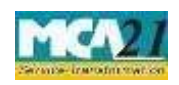

| S. No/  |                     | Field Name                                                                             | Instructions                                                                                                    |  |  |
|---------|---------------------|----------------------------------------------------------------------------------------|----------------------------------------------------------------------------------------------------|--|--|
| Section | Name                |                                                                                        |                                                                                                    |  |  |
| 9       | (a),(b)<br>&<br>(c) | In case of application the<br>compounding of<br>offences, provide<br>following details | This is applicable for compounding of offences.<br>The application can be filed for Company, Director or<br>Manager/Secretary or CEO/CFO or Others. Enter<br>number of person(s) and their details excluding<br>Company. Details of only 8 persons can be entered in<br>the eForm. If number of persons is greater than 8, then<br>additional details can be provided in optional<br>attachment.<br>Select the category. In case the category is Director, enter<br>an approved DIN. In case the category is Director, enter<br>an approved DIN. In case category is<br>Manager/Secretary/CEO/CFO, enter Income-tax PAN.<br>In case category is Others, enter either income-tax PAN<br>or passport number. In case of passport number, prefix<br>the number with zero(s) (0) to make it a 12 digit number.<br>Example: 0000E1234567. |  |  |
|         | (f)                 | Section for which the application is being filed                                       | Enter the details of section violated. Also provide details<br>of the section under which default is punishable along<br>with the details of applicable penalty.                                                                                                    |  |  |
|         | (g)                 | Brief particulars as to<br>how the default has been<br>made good                       | Enter the details as to how the default has been made<br>good indicating the date on which the default has been<br>made good, wherever applicable.                                                                                                    |  |  |

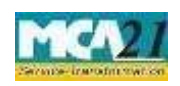

# (Form for filing an application with the Registrar of Companies)

| S. No/    |      | Field Name                                                                                                    | Instructions                                                                                                    |  |
|-----------|------|----------------------------------------------------------------------------------------------------|----------------------------------------------------------------------------------------------------|--|
| Section 1 | Name |                                                                                                    |                                                                                                    |  |
| 10        |      | In case of application is<br>made for extension of<br>period of an AGM,<br>mention financial year<br>end date in respect of<br>which the application is<br>being filed | In case of application is made for extension of AGM,<br>mention financial year end date in respect of which the<br>application is being filed.<br>Ensure that you enter the correct date as the extension by<br>the concerned office shall be based on this date. |  |
| 12        |      | Total amount of stamp<br>duty paid or stamp paper                                                                                                    | Mandatory in case of 'Compounding of offence' and the value entered should be greater than zero.                                                                                                    |  |

| S. No/<br>Section Name | Field Name   | Instructions                                                                                                    |
|------------------------|--------------|----------------------------------------------------------------------------------------------------|
| Section Manie          |              |                                                                                                    |
| To be digitally        | Verification | In case of Indian Company, select the first check box and enter                                                                                                    |
| signed by              |              | <ul><li>the serial number and date of board resolution authorizing the signatory to sign and submit the application.</li><li>In case of foreign company, select the second check box.</li></ul> |

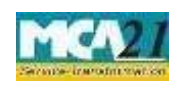

| S. No/<br>Section Name | Field Name                                       | Instructions                                                                                                    |  |  |  |  |
|------------------------|--------------------------------------------------|----------------------------------------------------------------------------------------------------|--|--|--|--|
|                        | DSC                                              | In case category of applicant is Company, the eForm should<br>be digitally signed by director or manager or secretary or CEO<br>or CFO of the Indian company duly authorized by the board<br>of directors. OR                                                                                                    |  |  |  |  |
|                        |                                                  | In case category of applicant is Foreign Company u/s 379, the<br>eForm should be digitally signed by the authorized<br>representative. OR<br>In case category of applicant is Others', any of the value can<br>be selected.<br>In case category of applicant is Others, if the application is<br>filed for compounding of offense by an individual who does<br>not have a digital signature, the eForm can be digitally signed<br>by a chartered accountant or cost accountant or company<br>secretary (in whole-time practice).                                                                                          |  |  |  |  |
|                        | DIN or Income-tax<br>PAN or Membership<br>number | <ul> <li>In case the person digitally signing the eForm is a Director <ul> <li>Enter the approved DIN.</li> </ul> </li> <li>In case the person digitally signing the eForm is Manager, Chief Executive Officer (CEO) or Chief Financial Officer (CFO), Authorized representative or Others - Enter valid income-tax PAN.</li> <li>In case the person digitally signing the eForm is Company Secretary - Enter valid membership number in case of other than Section 8 company. In case of Section 8 company and if designation selected as 'company secretary', either membership number/ PAN shall be entered</li> </ul> |  |  |  |  |

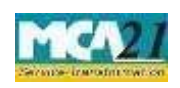

(Form for filing an application with the Registrar of Companies)

| Attachments | <ul> <li>Board resolution passed for the purpose of making an application for any of the documents as applicable</li> <li>Scheme of arrangement, amalgamation in case application is filed for 'scheme of arrangement, amalgamation'.</li> <li>Detailed application is required to be attached in all the cases of filing.</li> <li>Copy of notice received from RoC or any other competent authority in case application for 'compounding of offence' is filed 'in pursuance to notice received from RoC or any other competent authority'.</li> <li>Any other information can be provided as an optional attachment.</li> </ul>                                                                                                    |
|-------------|----------------------------------------------------------------------------------------------------|
|             | <ul> <li>In case of compounding of offence, the detailed application should contain the following details:</li> <li>General profile and history of the company containing details such as name, date of incorporation, main objects of the company</li> <li>Facts of the case mentioning nature of offence and period of default</li> <li>Whether the offence is made good, if yes then how and when (i.e. the date where applicable)</li> <li>Prayer to compounding authority for compounding of offense</li> <li>In case of extension of annual general meeting, the detailed application should contain the following details:</li> <li>Reasons of extension</li> <li>Period for which extension is required (Note: It should not exceed three months)</li> </ul> |

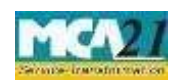

| Buttons                             | Particulars                                                                                                    |  |  |  |
|-------------------------------------|----------------------------------------------------------------------------------------------------|--|--|--|
| Attach Attach                       | <ul><li>Click this document to browse and select a document that needs to b attached to the eForm. All the attachments should be scanned in pdf format You have to click the attach button corresponding to the document you ar making an attachment.</li><li>In case you wish to attach any other document, please click the optional processing to the document of the optional processing to the document.</li></ul> |  |  |  |
|                                     | attach button.                                                                                                    |  |  |  |
| Remove Attachment Remove attachment | You can view the attachments added to the eForm in the <b>List of attachment</b> field.                                                                                                    |  |  |  |
|                                     | To remove any attachment from the eForm, select the attachment in the <b>List of attachment</b> field and click the <b>Remove attachment</b> button.                                                                                                    |  |  |  |
| Check Form                          | <ol> <li>Click the Check Form button after, filling the eForm. System performs<br/>form level validation like checking if all mandatory fields are filled.<br/>System displays the errors and provides you an opportunity to correct<br/>errors.</li> </ol>                                                                                                    |  |  |  |
|                                     | <ol> <li>Correct the highlighted errors.</li> <li>Click the Check Form button again and. system will perform form level validation once again. On successful validations, a message is displayed "Form level pre scrutiny is successful".</li> </ol>                                                                                                    |  |  |  |
| M - 1'C                             | <b>Note:</b> The Check Form functionality does not require Internet connectivity.                                                                                                    |  |  |  |
| Modify                              | Check Form button.                                                                                                    |  |  |  |
|                                     | <ol> <li>To make changes to the filled and checked form:</li> <li>Click the Modify button.</li> <li>Make the changes to the filled eForm.</li> <li>Click the Check Form button to check the eForm again.</li> </ol>                                                                                                    |  |  |  |

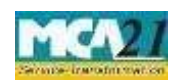

(Form for filing an application with the Registrar of Companies)

| Buttons                  | Particulars                                                                                                    |
|--------------------------|----------------------------------------------------------------------------------------------------|
| Pre scrutiny Prescrutiny | <ol> <li>After checking the eForm, click the <b>Prescrutiny</b> button. System performs<br/>some checks and displays errors, if any.</li> <li>Correct the errors.</li> <li>Click the <b>Prescrutiny</b> button again. If there are no errors, a message is<br/>displayed "No errors found."</li> </ol> |
|                          | The <b>Prescrutiny</b> functionality requires Internet Connectivity.                                                                                                    |
| Submit                   | This button is disabled at present.                                                                                                    |
| Pre-Fill Pre-fill        | The <b>Pre-fill</b> button can appear more than once in an eForm. The button appears next to a field that can be automatically filled using the MCA database.                                                                                                    |
|                          | <b>Note</b> : You are required to be connected to the Internet to use the Pre-fill functionality.                                                                                                    |

# Part III - Important Points for Successful Submission

### Fee Rules

| Purpose of the form | Normal | Additional | Logic for Additional |             |
|---------------------|--------|------------|----------------------|-------------|
|                     | Fee    | Fee (Delay | Fees                 |             |
|                     |        | Fee)       |                      |             |
|                     |        |            |                      |             |
|                     |        |            | Event Date           | Time        |
|                     |        |            |                      | limit(days) |
|                     |        |            |                      | for filing  |

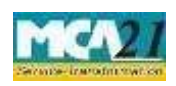

(Form for filing an application with the Registrar of Companies)

| 1. | Appointment/ Cessation/  | The Companies            | #N/A | #N/A |
|----|--------------------------|--------------------------|------|------|
|    | Change in designation of | (Registration            |      |      |
|    | directors and the key    | Offices and Fees) Rules, |      |      |
|    | managerial personnel     | <u>2014</u>              |      |      |
|    |                          | <u>Annexure A</u>        |      |      |

Fees payable is subject to changes in pursuance of the Act or any rule or regulation made or notification issued thereunder.

### Processing Type

The eForm will be processed by the office of Registrar of Companies (Non STP).

#### **SRN** Generation

On successful submission of the eForm GNL-1, SRN will be generated and shown to the user which will be used for future correspondence with MCA.

### Challan Generation

On successful submission of the eForm GNL-1, Challan will be generated depicting the details of the fees paid by the user to the Ministry. It is the acknowledgement to the user that the eForm has been filed.

#### Email

When an eForm is processed by the authority concerned, an acknowledgement of the same is sent to the user in the form of an email to the email id of the company.

### Annexure A

1. In case purpose of form is 'Amalgamation- others'

### No fee

Fee applicable in case purpose of form is:

- 2. 'Amalgamation- Govt. Company'; or
- 3. *'Others'*

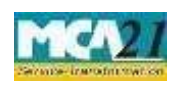

(Form for filing an application with the Registrar of Companies)

|       | Application made                                                                                                    | Other than OPC &                             | OPC & Small                         |
|-------|----------------------------------------------------------------------------------------------------|----------------------------------------------|-------------------------------------|
|       |                                                                                                    | Small company                                | company                             |
| (i)   | <ul> <li>By a company having an authorized share capital of:</li> <li>a) Up to Rupees 25,00,000</li> <li>b) Above Rupees 25,00,000 but up to Rupees 50,00,000</li> <li>c) Above Rupees 50,00,000 but up to Rupees 5,00,00,000</li> <li>d) Above Rupees 5,00,00,000 but up to Rupees 10 crore or more</li> </ul> | 2,000<br>5,000<br>10,000<br>15,000<br>20,000 | 1,000<br>2,500<br>N/A<br>N/A<br>N/A |
| (ii)  | By a company limited by guarantee but not<br>having a share capital                                                                                                    | 2,000                                        | N/A                                 |
| (iii) | By a company having a valid license issued under section 8 of the Act (Section 8 Company)                                                                                                    | 2,000                                        | N/A                                 |
| (iv)  | By a foreign company                                                                                                    | 5000                                         | N/A                                 |

Fee applicable in case purpose of form is:

### 4. 'Compounding of offences; or

### 5. 'Extension of period of AGM'; or

### In case of Company having share capital

| Nominal Share Capital                   | Fee applicable |  |  |
|-----------------------------------------|----------------|--|--|
| Less than 1,00,000                      | Rupees 200     |  |  |
| 1,00,000 to 4,99,999                    | Rupees 300     |  |  |
| 5,00,000 to 24,99,999                   | Rupees 400     |  |  |
| 25,00,000 to 99,99,999                  | Rupees 500     |  |  |
| 1,00,00,000 or more                     | Rupees 600     |  |  |
| In case of Company baying share conital |                |  |  |

#### In case of Company having share capital

#### Fee applicable

Rupees 200 per document

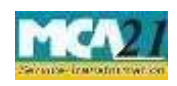

Back